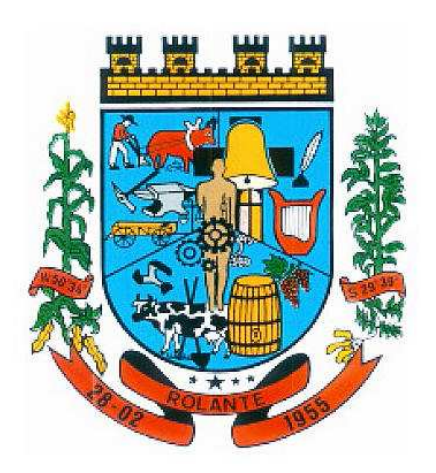

# Prefeitura Municipal

# De

# Rolante/RS

# **Manual Contribuinte**

# Nota Fiscal de Serviços Eletrônica NFS-e

# Fly e-Nota

**Importante:** Antes de iniciar o manual cabe lembrar que em todos esses processos existe a opção de assistir a um vídeo Tutorial dos processos, na parte Superior de cada tela.

| 3 Nota fiscal     | w. < | Emitir Nota                         |                     | Dúvidas? Assista ao tutorial  |
|-------------------|------|-------------------------------------|---------------------|-------------------------------|
| Tomadores         |      | Novo Prévia Emitir Emitir e Assinar |                     |                               |
| RPS               | v    |                                     |                     |                               |
|                   |      | Número:                             | Código verificação: | Situação:                     |
| Guia de pagamento | Ŧ    | 2 <b>Q</b>                          | XVDXCMQF8           | Normal                        |
|                   |      | Data emissão:                       | Competência:        | Optante do simples:           |
| Opções            | Ŧ    |                                     |                     | Não                           |
|                   |      | Natureza da operação:               |                     | Situação tributária do ISSQN: |
|                   |      | A THE REPORT OF A CONTRACTOR        |                     | N Managal                     |

#### 1 – Fly E-nota

Abaixo observamos a tela inicial ao Contribuinte/Contador da emissão de Nota Fiscal Eletrônica. Após ser realizada a solicitação de acesso e deferimento por parte do Fiscal, teremos possibilidade de utilizar as seguintes Ferramentas:

- Emitir Nota;
- Consultar Notas;
- Cancelar Nota;
- Solicitação de Cancelamento de Nota;
- Substituir Nota;
- Relatório de Notas;
- Exportar Notas;

- Tomadores;
- Relatório Estatístico;
- Saldos;

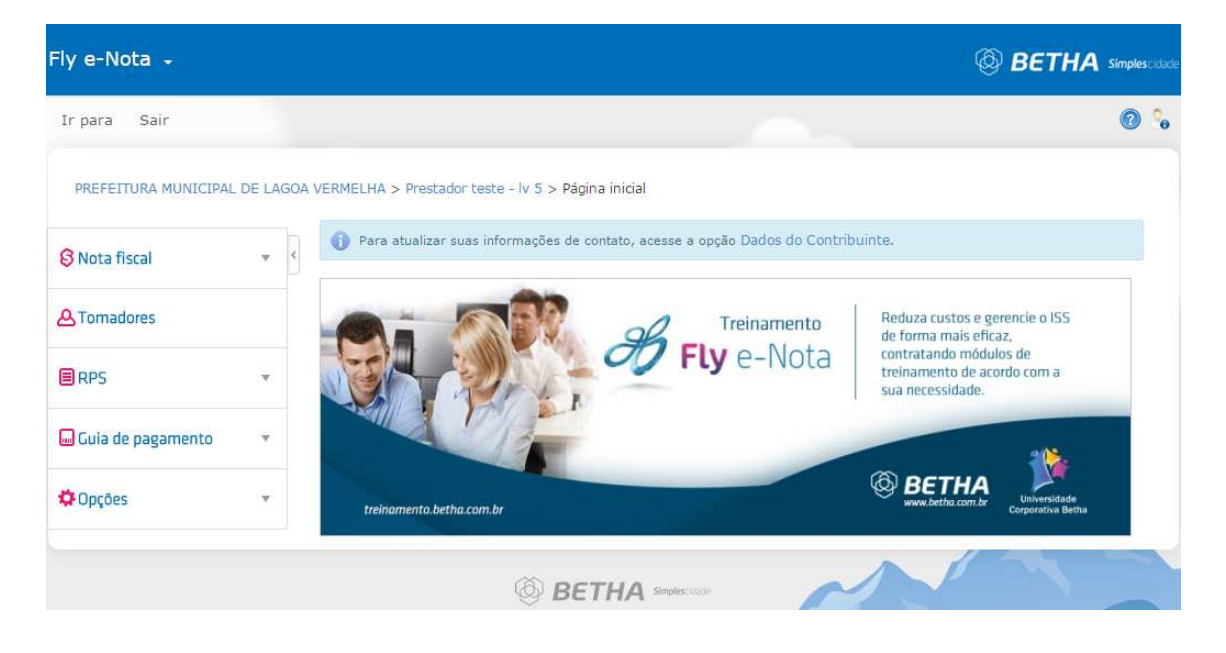

#### 2 – Emitir Nota

A emissão de notas permite Emitir Notas, Navegar entre os documentos já emitidos, visualiza-las, reenviar a mesma por e-mail ou até mesmo realizar o Download do Arquivo XML.

Na seleção inicial da emissão teremos alguns campos Obrigatórios e outros já fixados pelo Sistema para controle de registros.

São eles:

- Número da Nota: (Automaticamente Sugerido);
- Código de Verificação: (Gerado Aleatoriamente);
- Situação, Data/Hora da emissão de NFE: (Normal, Guia emitida...);
- Competência: (Correspondente a data do Fato Gerador);
- Optante do Simples: (S/N);
- Natureza da Operação: (Opções para verificar onde o ISS é tributado);
- Situação Tributária do ISSQN: (Responsabilidade da Retenção da NFE);

|                                                      |                                                                                                    | Purvida: Assiste du tuturier                                                                                                    |
|------------------------------------------------------|----------------------------------------------------------------------------------------------------|----------------------------------------------------------------------------------------------------|
| Novo Prévia Emitir Emitir e Assinar                  |                                                                                                    |                                                                                                    |
| Número:                                              | Código verificação:<br>9EODMU3KU                                                                                                    | Situação:                                                                                                    |
| Data emissão:                                        | Competência:                                                                                                    | Optante do simples:<br>Não                                                                                                    |
| Natureza da operação:<br>1 - Tributação no município |                                                                                                    | Situação tributária do ISSQN:  V N - Normal                                                                                                    |
| Recibo Provisório de Serviço                         |                                                                                                    |                                                                                                    |
| RPS: Série RPS:                                      | Data RPS:                                                                                                    | Lote:                                                                                                    |
| Tomador do serviço                                   |                                                                                                    |                                                                                                    |
| Tomador estrangeiro     CPF/CNP1:                    | Inscrição municipal:                                                                                                    | Inscrição estadual:                                                                                                    |
| ٩                                                    |                                                                                                    |                                                                                                    |
|                                                      | All and the second second second second second second second second second second second second second second s                                                                                                    |                                                                                                    |
| Nome/Razão social:                                   | Nome rantasia:                                                                                                    | E-mail:                                                                                                    |
|                                                      | Emitir Nota         Novo       Prévia         Emitir       Emitir e Assinar             Nümero:       2         2       Q         Data emissão:       1         Natureza da operação:       1         1 - Tributação no município       1         Recibo Provisório de Serviço         RPS:       Série RPS;         Dados principals       Dados adicionais         Tomador do serviço       Dados adicionais         Dados principals       Dados adicionais         CPF/CNP2:       Q | Emitir Nota     Novo   Prévia   Emitir   Emitir   Emitir   Emitir   Emitir   Emitir   Emitir   Emitir   Emitir   Emitir   Emitir   Emitir   Emitir   Emitir   Emitir   Emitir   Emitir   Emitir   Emitir   Emitir   Emitir   Emitir   Emitir   Código verificação:   2   Geodulatu   Data emissão:   Competência:     Natureza da operação:   1 - Tributação no município     Recibo Provisório de Serviço   Res   Pais   Série   RPS:   Data RPS:   Emitir   Emitir   Emitir   Competência:     Inscrição municipal:     Codigo verificação:     Competência:     Inscrição municipal:     Pais     Série   Recibo Provisório de Serviço     Recibo Provisório de Serviço     Data RPS:   Data RPS:     Inscrição municipal:     Inscrição municipal: |

#### 2.2 – RPS

Ao Inserir informação em qualquer um dos campos do RPS (Número, Série ou data do Fato Gerador) o preenchimento dos demais é obrigatório. O campo lote só irá constar se o RPS tenha sido integrado após conversão de lote WEBSERVICE.

| Recibo Provisório de Serviço | D          |                   |       |
|------------------------------|------------|-------------------|-------|
| RPS:                         | Série RPS: | Data <u>RPS</u> : | Lote: |

#### 2.3 – Tomador do Serviço

Nesse item serão definidas todas as informações referentes ao Tomador do Serviço, sendo possível incluir Dados Adicionais na Aba ao lado e Possíveis Intermediários do Serviço. Lembrando que os campos de Tomador não são obrigatórios, porém, sendo solicitado pela Prefeitura é possível desenvolver Scripts (Programação) para obrigar campos CPF/CNPJ, por exemplo, do cadastro. Se acaso já houver cadastro do Tomador, basta buscar o mesmo na LUPA ao lado.

| Dados principais Dados ad              | icionais Inte  | rmediário do servico  |                     |  |
|----------------------------------------|----------------|-----------------------|---------------------|--|
|                                        | icionala inter | inculario do sel viço |                     |  |
| Tomador estrangeiro                    |                |                       |                     |  |
| :PF/CNPJ:                              |                | Inscrição municipal:  | Inscrição estadual: |  |
|                                        | Q              |                       |                     |  |
| Nome/Razão social:                     |                | Nome fantasia:        | E-mail:             |  |
|                                        |                |                       |                     |  |
| - 1                                    |                |                       |                     |  |
| site:                                  |                |                       |                     |  |
|                                        |                |                       |                     |  |
| CEP:                                   |                |                       |                     |  |
|                                        | Q              |                       |                     |  |
|                                        |                |                       | Estado:             |  |
| Aunicípio:                             |                |                       |                     |  |
| Aunicípio:                             |                |                       |                     |  |
| Aunicípio:                             |                |                       |                     |  |
| Aunicípio:<br>Q<br>)ptante do Simples: |                | Porte da empresa:     |                     |  |

#### 3 – Serviços

No campo de Serviços, pode se buscar através da opção LUPA, apenas a atividade referente ao Prestador ou até mesmo localizar todas as atividades e definir alguma Alíquota correta e caso.

Abaixo teremos informações caso o Prestador for de fora do país.

O campo descriminação do Serviço é obrigatório, podendo ser descrito também a descrição do Serviço ou alguma informação que o Prestador definir como importante.

Por fim, será descriminado o Valor do Serviço, quantidade e se existe algum desconto referente.

#### 3.1 E-mails na Notificação

Cadastro de E-mails pode ser incluído a quantidade de e-mails necessária apenas clicando na tecla **Adicionar**.

| Usuda instatus, dança, esportes, hatação, arres marciais a domais atividades fisicas.<br>Alíquota:<br>3,00<br>Prestado no país:<br>S - Sim<br>Valor do serviço:<br>Quantidade:<br>1,000<br>0,00<br>0,00<br>0<br>0<br>0<br>0<br>0<br>0<br>0<br>0<br>0<br>0<br>0<br>0 |               |                                          | 0               |                  |                |                     |                        | terrer a Brooker | the contract of the contract of the st |                              |          |                    |              |
|----------------------------------------------------------------------------------------------------|---------------|------------------------------------------|-----------------|------------------|----------------|---------------------|------------------------|------------------|----------------------------------------|------------------------------|----------|--------------------|--------------|
| Aliquota:<br>3,00 Prestado no país: Município: S - Sim     Município: S - Sim                                                                                                    | 06.04         |                                          | ч               | Ginastica, dança | , esportes, na | taçao, artes        | marcia                 | is e dema        | iis atividades fisi                    | cas.                         |          |                    |              |
| 3,00<br>Prestado no país:<br>S - Sim<br>Discriminação do serviço:                                                                                                    | Alíquo        | ita:                                     |                 |                  |                |                     |                        |                  |                                        |                              |          |                    |              |
| Prestado no país:       Município:         S - Sim <ul> <li>Q</li> <li>Discriminação do serviço:</li> <li>Quantidade:</li> <li>Total do serviço:</li> <li>0,000</li> <li>0,00</li> <li>0,00</li> <li< th=""><th>3,00</th><th></th><th></th><th></th><th></th><th></th><th></th><th></th><th></th><th></th><th></th><th></th><th></th></li<></ul>                                                                                                    | 3,00          |                                          |                 |                  |                |                     |                        |                  |                                        |                              |          |                    |              |
| S - Sim                                                                                                    | Presta        | ido no paí                               | s:              | Município:       |                |                     |                        |                  |                                        |                              |          |                    |              |
| Discriminação do serviço:<br>valor do serviço:<br>0,000 0,00 0,00 0,00 0,00 0,00 0,00 0,                                                                                                    | S - Si        | m                                        | *               |                  | Q              |                     |                        |                  |                                        |                              |          |                    |              |
| Valor do serviço:       Quantidade:       Total do serviço:         0,000       0,00       0,00         Desc. condicionado:       Desc. incondicionado:       Deduções:       Base de cálculo:       Valor ISS:         0,00       0,00       0,00       0,00       0,00       0,00         Adicionar serviço       0,00       0,00       0,00       0,00       0,00         Serviço         Serviço       Discriminação do serviço       Município       Valor do serviço       Qual Valor do Serviço       Desc.       Desc.       Deduções       Base de Cálculo       Valor ISS         Serviço       Discriminação do serviço       Município       Valor do Serviço       Qual Valor do Serviço       Desc.       Deduções       Base de Cálculo       Yalor ISS         @ Editar       @ Excluir       Valor do Serviço       Qual Valor do Serviço       Qual Valor do Serviço       Desc.       Deduções       Base de Cálculo       Yalor ISS         @ Editar       @ Excluir       Valor do Serviço       Qual Valor do Serviço       Desc.       Deduções       Base de Cálculo       Yalor ISS         @ Adicionar       @ Editar       @ Excluir       Valor do Serviço       Qual Valor do Serviço       Qual Valor do Serviço       Qual Valor                                                                                                    | Discri        | minação <mark>o</mark>                   | lo serviço:     |                  |                |                     |                        |                  |                                        |                              |          |                    |              |
| Valor do serviço:       Quantidade:       Total do serviço:         0,0000       1,0000       0,00         Desc. incondicionado:       Desc. incondicionado:       Deduções:       Base de cálculo:       Valor ISS:         0,00       0,00       0,00       0,00       0,00       0,00         Adicionar serviço       0,00       0,00       0,00       0,00       0,00         Serviço       Discriminação do serviço       Município       Valor do serviço       Qtal Valor do serviço       Deduções       Base de valor         Editar       Serviço       Discriminação do serviço       Município       Valor do serviço       Qtal Valor do serviço       Deduções       Base de Valor ISS:         Editar       Setulur                                                                                                    | 8             |                                          |                 |                  |                |                     |                        |                  |                                        |                              |          |                    | Q            |
| 0,000       1,000       0,00       Valor ISS:         0,00       0,00       0,00       0,00         0,00       0,00       0,00       0,00         Adicionar serviço       0,00       0,00       0,00         Serviço Serviço Município Valor do Serviço Valor ISS:         Serviço       Discriminação do serviço       Município Valor do Serviço Valor ISS:       0,00         Veldiar       Serviço       Nunicípio Valor do Serviço Valor ISS:       0,00         Veldiar       Veldiar       Valor ISS:       0,00         Veldiar       Veldiar       Veldiar       Desc. Incondicionado Incondicionado Incondicionado Valor ISS:         Veldiar       Veldiar       Valor ISS       Serviço Veldiar       Veldiar ISS         Veldiar       Veldiar       Valor ISS       Serviço Veldiar       Veldiar ISS         Veldiar       Veldiar       Veldiar       Veldiar ISS       Veldiar ISS         Veldiar       Veldiar       Veldiar ISS       Veldiar ISS       Veldiar ISS         Veldiar       Veldiar ISS       Veldiar ISS       Veldiar ISS       Veldiar ISS         Veldiar       Veldiar ISS       Veldiar ISS       Veldiar ISS       Veldiar ISS         Veldiar       Veldiar ISS                                                                                                    | Valor         | do serviç                                | ):              | Quantic          | lade:          |                     |                        | Total do         | serviço:                               |                              |          |                    |              |
| Desc. incondicionado:       Desc. incondicionado:       Deduções:       Base de cálculo:       Valor ISS:         0,00       0,00       0,00       0,00       0,00       0,00         Adicionar serviço       Image: Image: I                                                                                                    | 0,0000        | 1,0000                                   |                 |                  |                |                     | 0,00                   |                  |                                        |                              |          |                    |              |
| 0,00 0,00 0,00 0,00 0,00 0,00 0,00 0,0                                                                                                    | Desc.         | esc. condicionado: Desc. incondicionado: |                 |                  | lo:            |                     | Deduções: Base de cálo |                  |                                        | culo: Valor ISS:             |          |                    |              |
| Adicionar serviço                                                                                                    | 0,00          |                                          | 0,00            |                  |                | 0,00                |                        | 0,00             | 0,00                                   |                              |          |                    |              |
| Peditar       Reculuir         Reculuir       Valor do serviço       Municipio       Valor do serviço       Qtd       Valor do serviço       Desc. incondicionado       Deduções       Base de câlculo       Valor ISS         Reculuir       Reculuir                                                                                                    | Adici         | onar serviç<br>Vicos                     | 0               |                  |                |                     |                        |                  |                                        |                              |          |                    |              |
| Service       Discriminação do serviço       Município       Valor do serviço       Qtd       Valor do serviço       Desc. incondicionado       Desc. incondicionado       Deduções       Base de calculo       Valor Viss         Vetat       Vetat       Vetat       Vetat       Vetat       Vetat       Desc. incondicionado       Deduções       Base de calculo       Viss         Vetat       Vetat       Vetat       Vetat       Vetat       Vetat       Vetat       Desc. incondicionado       Deduções       Base de calculo       Viss         Vetat       Vetat                                                                                                    | @PEc          | litar   🙀 Ex                             | cluir           |                  |                |                     |                        |                  |                                        |                              |          |                    |              |
| Editar Excluir     E-mails para notificação     Adicionar   Destinatários     Obstinatários                                                                                                    |               | Serviço                                  | Discrimina      | ação do serviço  | Município      | Valor do<br>serviço | Qtd                    | Valor<br>total   | Deso<br>condicionad                    | c. Desc.<br>o incondicionado | Deduções | Base de<br>cálculo | Valor<br>ISS |
| E-mails para notificação                                                                                                    | (⊇/Ec         | litar 🛛 🖾 Ex                             | cluir           |                  |                |                     |                        |                  |                                        |                              |          |                    |              |
| E-mails para notificação                                                                                                    |               |                                          |                 |                  |                |                     |                        |                  |                                        |                              |          |                    |              |
| Adicionar Editar Excluir Destinatários                                                                                                    | E-n           | nails para                               | a notificaçã    | ío               |                |                     |                        |                  |                                        |                              |          |                    |              |
| Destinatários                                                                                                    | € <b>∔</b> A¢ | dicionar 📊                               | Editar          | xcluir           |                |                     |                        |                  |                                        |                              |          |                    |              |
| A Additional Conclusion                                                                                                    |               | De                                       | stinatários     |                  |                |                     |                        |                  |                                        |                              |          |                    |              |
|                                                                                                    | (T) A.        | utitanan I                               | unatera l'arren | anatoria (       |                |                     |                        |                  |                                        |                              |          |                    |              |

#### 4- Informações Adicionais

As informações adicionais servem especialmente para Tributos Federais. Os mesmos podem ser calculados de forma manual ou automática, se for à opção automática pode se usar a opção **Calcular Tributos Federais** conforme seta. Ainda temos as **Condições de Pagamento**, **Construção Civil** e **Outras Informações**.

| Tributos federais      | Condições de pagament | to Construção civil Outras informações |                   |
|------------------------|-----------------------|----------------------------------------|-------------------|
| Calcular tributos fede | erais                 |                                        |                   |
| PIS:                   |                       | COFINS:                                | INSS:             |
| Imposto de renda:      |                       | CSLL:                                  | Outras retenções: |
| alores da nota         |                       |                                        |                   |
| otal de serviços:      |                       | Valor líquido:                         | Base cálculo ISS: |
| lovo Prévia Em         | itir Emitir e Assinar |                                        |                   |

Após isso é possível emitir a Prévia da NFE, emitir e assinar, enviar por email ou Download do XML.

#### 5 – Consultar de Notas

Através da aba de Consulta de Notas o Contribuinte/Contador poderá através de filtros por 'Lupa' consultar notas emitidas.

Lembrando que o período informado não poderá ser superior a **três meses**, caso as datas informadas ultrapassem esse período o sistema irá notificar um aviso impedindo a consulta até que a data seja válida.

| Fly e-Nota 🚽         |         |                                                           |                    | <b>BETHA</b> simplescid        |
|----------------------|---------|-----------------------------------------------------------|--------------------|--------------------------------|
| Ir para Sair         |         |                                                           |                    | Envie sua opinião 💇 🔞 🍾        |
| PREFEITURA MUNICIPAL | DE LAGO | DA VERMELHA > Prestador teste - lv 5 > Con                | isultar Notas      |                                |
| 🖇 Nota fiscal        | *       | Consultar notas                                           |                    | Dúvidas? Assista ao tutorial 💽 |
| & Tomadores          |         | Consultar notas fiscais de serviço<br>Tomador de serviço: | o tomados. 3       |                                |
| - Investor           |         | Digite o nome ou CPF/CNPJ do tomado                       | -                  |                                |
| ■ RPS                |         | Número da nota:                                           | Número do RPS:     | Número do lote:                |
|                      |         | ٩                                                         | ٩                  | ٩                              |
| 🔤 Guia de pagamento  | Ŧ       | Emitido por:                                              | Data inicial:      | Data Final:                    |
| Opções               | v       | Data de emissão da nota 🔹                                 | 01/07/2015         | 31/07/2015                     |
|                      |         | 🗢 Consulta avançada                                       |                    |                                |
|                      |         |                                                           |                    |                                |
|                      |         | Consultar Nova Consulta                                   |                    |                                |
|                      |         | (A) ==                                                    |                    |                                |
|                      |         | (@ <b>B</b> E                                             | THA Simples: clase |                                |

#### 6 – Cancelar de Nota

A Nota Fiscal poderá ser cancelada até o prazo máximo de dias após sua emissão, conforme Decreto.

Selecione a nota a ser cancela e em seguida informe o motivo pelo qual a mesma está sendo cancelada, lembrando de informar o motivo com todos os detalhes.

| o Nota fiscal       | * <          |                          |                                         |                                  |                         |
|---------------------|--------------|--------------------------|-----------------------------------------|----------------------------------|-------------------------|
| 0                   |              | Nota fiscal:             | Número verificação:                     | Situação:                        |                         |
| A lomadores         |              | 8 <b>Q</b>               | 9TWIJ1SM8                               | Normal                           |                         |
|                     |              | Data emissão:            | Tomador:                                |                                  | Processo:               |
| E RP5               |              | 27/08/2015 09:12:55      | Tomador Teste Nota Eletrônica           |                                  |                         |
| 😡 Guia de pagamento | > <b>w</b> : | Informe o motivo         | o do cancelamento                       |                                  |                         |
| 🗘 Opções            | ×            | )<br>劉 Essa ação é irrev | versível e cancelará a Nota Fiscal. Ser | á enviado um e-mail ao tomador o | do serviço informando o |
|                     |              | cancelamento.            |                                         |                                  |                         |
|                     |              | Cancelamento.            | ancelamento da Nota Fiscal.]            |                                  |                         |
|                     |              | Cancelamento.            | ancelamento da Nota Fiscal.             |                                  |                         |

 7 – Solicitação de Cancelamento Será realizada a Solicitação ao Fiscal, para posterior avaliação e retorno do Status que irá se enquadra a solicitação;

| 🖇 Nota fiscal     | * < | Solicitação de cano                                          | elamer                     | nto                                                                               | Dúvidas? Assis                                         | sta ao tutorial |
|-------------------|-----|--------------------------------------------------------------|----------------------------|-----------------------------------------------------------------------------------|--------------------------------------------------------|-----------------|
| Tomadores         |     |                                                              |                            |                                                                                   |                                                        |                 |
| RPS               | •   | Atenção<br>Sua solicitação de cano<br>Município. Caso necess | elamento d<br>ite entrar e | a Nota Fiscal Eletrônica em questão, se<br>m contato, o mesmo poderá ser feito at | ră analisada pelo Fiscal Tributăr<br>través do e-mail: | io do           |
| Guia de pagamento |     | tributos@tenenteportela                                      | a.rs.gov.br                | ou pelo telefone: (55) 3551-1454.                                                 |                                                        |                 |
|                   |     | Solicitação:                                                 |                            |                                                                                   |                                                        |                 |
| l Opções          | *   | [                                                            | Q                          | ]                                                                                 |                                                        |                 |
|                   |     | Nota fiscal:                                                 |                            | Código verificação:                                                               | Data emissão:                                          |                 |
|                   |     |                                                              | Q,                         |                                                                                   |                                                        |                 |
|                   |     | Inscrição tomador:                                           | Nome/I                     | Razão social:                                                                     |                                                        |                 |
|                   |     |                                                              |                            |                                                                                   |                                                        |                 |
|                   |     | Situação:                                                    |                            | Número do processo:                                                               | Motivo do cancelamer                                   | nto:            |
|                   |     | N - Não analisada                                            | •                          |                                                                                   | 1 - Erros na emissão                                   | •               |
|                   |     | Detalhamento:                                                |                            |                                                                                   |                                                        |                 |
|                   |     | Resta(m) 500 caracter(es).                                   |                            |                                                                                   |                                                        |                 |
|                   |     | Adicionar Excluir                                            |                            |                                                                                   |                                                        |                 |
|                   |     | Anexo                                                        |                            |                                                                                   |                                                        | Download        |
|                   |     |                                                              |                            |                                                                                   |                                                        |                 |
|                   |     | Adicionar SExcluir                                           |                            |                                                                                   |                                                        |                 |

#### 8 – Substituir Nota

Esse processo é realizado quando se deseja ajustar algum detalhe na NFE e não é possível ser feito pela Carta de Correção. No campo **Nota Substituta** deverá ser informado à nota que irá substituir e abaixo em adicionar será consultado através da LUPA as notas que poderão ser utilizadas no processo.

Campo Motivo Obrigatório!

| Nota fiscal       | * < | Substituir N    | ota                |                        |               | Dů        | ividas? Assista ao tutorial |
|-------------------|-----|-----------------|--------------------|------------------------|---------------|-----------|-----------------------------|
|                   |     | Nota substituta |                    | Número de verificação: |               | Situação: |                             |
| Tomadores         |     | [               | C                  | <b>L</b>               |               |           |                             |
| RPS               |     | Data de emissã  | o: Tomador:        |                        |               |           | Valor:                      |
| Guia de pagamento | ×   | 🔺 Notas a s     | serem substituídas |                        |               |           |                             |
| Oncões            |     | Adicionar D     | ğ Excluir          |                        |               |           |                             |
| opçocs            |     | No              | ta fiscal Tomador  | Val                    | or Emitido em | Motivo    |                             |
|                   |     | Adicionar       | ¢Excluir           |                        |               |           |                             |

#### 9 – Relatório de notas

Nessa aba é possível emitir uns relatórios das notas emitidas através dos filtros informados.

| 🕄 Nota fiscal     | * < | Relatório de Notas Fiscais                         |                         | Dúvidas? Assista ao tutorial |
|-------------------|-----|----------------------------------------------------|-------------------------|------------------------------|
| C Tomadores       |     | Emitir                                             |                         |                              |
| RPS               | Ŧ   | Tomador:                                           | Emitir por:             |                              |
|                   |     | Q                                                  | Data de emissão da nota |                              |
| Guia de nagamento | v   | Período inicial:                                   | Periodo final           | Modelo:                      |
| Source pagamento  |     | 01/07/2015                                         | 31/07/2015              | Padrão 🔻                     |
|                   |     | Filtrar pelo número da nota fiscal Número:         |                         |                              |
|                   |     | Filtrar por local da prestação de s<br>Município:  | serviço                 |                              |
|                   |     | Filtrar por tipo de serviços<br>Lista de serviços: | CNAE:                   |                              |
|                   |     | f                                                  |                         |                              |

#### 10 - Exportar notas

Essa opção permite exportar as notas emitidas em um determinado período conforme filtro de ano e competência. É gerado um arquivo XML contendo todas as notas emitidas no período.

| 🕄 Nota fiscal       | * < | Exportar notas                           |                                              |                                                            | Dúvidas? Assista ao tutorial                 |
|---------------------|-----|------------------------------------------|----------------------------------------------|------------------------------------------------------------|----------------------------------------------|
| <b>A</b> Tomadores  |     | Atenção<br>Para realizar o Dov           | vnload do arquivo da                         | s Notas Fiscais, primeiro deve-se                          | executar o processo de exportação. Concluída |
| RPS                 |     | essa etapa, deve-s<br>procurando pelo pr | e acessar a página d<br>ocesso 'Exportar not | o Gerenciador de Processos (Op<br>as fiscais eletrônicas'. | ões >> Gerenciador de processos),            |
| 0                   |     | Emitir por:                              |                                              |                                                            |                                              |
| 🔜 Guia de pagamento |     | Data de emissão da no                    | ta 🔹                                         |                                                            |                                              |
|                     |     | Período inicial:                         | Período final:                               | Notas:                                                     |                                              |
| A Ohčoez            |     | 01/07/2015                               | 31/07/2015                                   |                                                            | ٩                                            |
|                     |     | Situação da nota:                        | Situação tri                                 | butária:                                                   |                                              |
|                     |     | T - Todas                                | ▼ T - Todas                                  | •                                                          |                                              |
|                     |     | Tomador:                                 |                                              |                                                            |                                              |
|                     |     |                                          | Q                                            |                                                            |                                              |

#### 11 - Tomadores

Essa opção permite cadastro de Tomadores (Ou clientes) que serão utilizados na emissão de notas fiscais eletrônicas.

|                         |                            | ii 💷      |                                  |                      |
|-------------------------|----------------------------|-----------|----------------------------------|----------------------|
| 🖇 Nota fiscal 🔹 🔻       | Novo Gravar Copiar         | Cance     | lar Excluir                      |                      |
| C Tomadores             |                            |           |                                  |                      |
|                         | Tomador:                   |           |                                  |                      |
| RPS v                   | 1 0                        |           |                                  |                      |
|                         | Tipo de pessoa:            |           | CPF/CNPJ:                        | Número do documento: |
| 🖬 Guia de pagamento 🔹 🔻 | J - Jurídica               | ۲         | 03.703.992/0001-01               |                      |
|                         | Inscrição municipal:       |           | Inscrição estadual:              |                      |
| Opções 🔹                |                            |           |                                  |                      |
|                         | Optante do simples:        |           | Porte da empresa:                |                      |
|                         | Não                        | ۲         | 3 - Empresa de médio porte (EMP) |                      |
|                         | Nome / Razão social:       |           |                                  |                      |
|                         | DELTA - SOLUCOES EM INFO   | MATICA LT | DA                               |                      |
|                         | Nome fantasia:             |           |                                  |                      |
|                         | Delta Sistemas para Gestão | vública   |                                  |                      |
|                         | Município:                 |           |                                  | Estado:              |
|                         | 4986                       | Porto A   | legre                            | RS                   |
|                         | Bairro:                    |           |                                  |                      |
|                         | Azenha                     |           |                                  |                      |
|                         | Endereço:                  |           |                                  |                      |
|                         | RUA Afonso Pena            |           |                                  |                      |
|                         | Número:                    | CEP:      |                                  |                      |
|                         | 149                        |           |                                  |                      |

#### 12 - Relatório Estatístico

Nessa aba é possível emitir relatórios estatísticos para analisar o gráfico de emissão das notas fiscais eletrônicas.

| S Nota fiscal     | * < | Relatório | estati | ístico       |   |                                    | Dúvidas? Assista ao tutorial |
|-------------------|-----|-----------|--------|--------------|---|------------------------------------|------------------------------|
| Tomadores         |     | Exercício |        | Competência: |   |                                    |                              |
|                   |     | 2015      | ۲)     | Selecione    | • |                                    |                              |
| RPS               | *   |           |        |              |   | <ul> <li>Ocultar avisor</li> </ul> |                              |
| Guia de pagamento | v   |           |        |              |   | ocardar avisos                     |                              |
| Oncões            | *   |           |        |              |   |                                    |                              |

#### 13 –Importar Lotes RPS

Para importar lotes de RPS é necessário que o arquivo que contenha os RPS atenda as necessidades do sistema alertadas na importação. Após encontrar o arquivo na máquina e importar seu processamento irá ocorrer conforme a demanda do Servidor.

| 🖇 Nota fiscal     | v | Importar lotes de RPS      |                | Důvid  | as? Assista ao tutorial |
|-------------------|---|----------------------------|----------------|--------|-------------------------|
| Comadores         |   | Arquivo XML:<br>Selecionar |                |        |                         |
| RPS               | ٣ | Processar lote de RPS      |                |        |                         |
| Guia de pagamento | v | Lotes importados           |                |        |                         |
| Cincões           |   | Número do protocolo        | Número do lote | Status | Enviado em              |

#### 14 – Consultar Lotes de RPS

Essa consulta trás detalhes sobre o processamento da importação dos Lotes de RPS, independente da sua situação. Quando o Lote é processo com sucesso irá constar a situação como: '**Processado Com Sucesso**'. Caso exista Lotes como '**Não processado'** é possível reenviar os mesmos.

| S Nota fiscal       |     | Consultar Lote      | es de RPS   |                                          |     |              |     | Dúvio                                    | las? Assista ao tutorial |
|---------------------|-----|---------------------|-------------|------------------------------------------|-----|--------------|-----|------------------------------------------|--------------------------|
|                     |     | Situação:           |             | Protocolo:                               | Per | ido inicial: |     | Período final:                           |                          |
| 2 Tomadores         |     | 0 - Todas as opções | s <b>v</b>  |                                          | 01/ | 07/2015      | ° 📩 | 31/07/2015                               | ° 💼                      |
| Door                | 72  | Prestador:          |             |                                          |     |              |     |                                          |                          |
| JRP5                | × . | 69.858.212/0001-00  | Q           | Prestador teste - lv 5                   |     |              |     |                                          |                          |
| 🕽 Guia de pagamento | v   | Consultar Nova      | a consulta  |                                          |     |              |     |                                          |                          |
| Opções              | *   | Consulta de Lo      | otes de RPS |                                          |     |              |     |                                          |                          |
|                     |     |                     |             |                                          |     | M            |     |                                          |                          |
|                     |     |                     |             | 1912 191 1 1 1 1 1 1 1 1 1 1 1 1 1 1 1 1 |     |              |     | 1.1.1.1.1.1.1.1.1.1.1.1.1.1.1.1.1.1.1.1. |                          |

15 – Autorização para Impressão de RPS

Para as Prefeituras que controlam a conversão de RPS, essa tela permite que o usuário solicite a quantidade necessária de RPS, informando a determinada série (**M- Manual / E- Eletrônica**).

| 3 Nota fiscal       | * < | Autorização        | para impre | ssao de RPS     | Dúvidas? Assista ao tutorial 📔 |
|---------------------|-----|--------------------|------------|-----------------|--------------------------------|
|                     |     |                    |            | M A D           |                                |
| Comadores           |     |                    |            |                 |                                |
|                     |     | Código:            |            |                 |                                |
| RPS                 | *   | 1                  | Q          |                 |                                |
|                     |     | Prestador:         |            |                 |                                |
| 🖬 Guia de pagamento | *   | 10382              | Prestador  | teste - lv 5    |                                |
|                     |     | Série:             |            |                 |                                |
| Opções              | *   | ·                  | Q          |                 |                                |
|                     |     | Quantidade:        |            | Número inicial: | Número final:                  |
|                     |     |                    |            |                 |                                |
|                     |     | Vias:              | Data da s  | olicitação:     |                                |
|                     |     | 10                 |            |                 |                                |
|                     |     | Motivo da solici   | tação:     |                 |                                |
|                     |     | ſ                  |            |                 |                                |
|                     |     |                    |            |                 |                                |
|                     |     | Resta(m) 255 carac | ter(es).   |                 |                                |

#### 16 – Relatórios de Autorizações para Impressão de RPS

Conforme o filtro de datas informado, esse relatório informa todas solicitações realizadas pelo Prestador.

| 🖇 Nota fiscal       | * 4 | Relatório de autorizações para impressão de RPS         | Dúvidas? Assista ao tutorial 돈 |
|---------------------|-----|---------------------------------------------------------|--------------------------------|
| A Tomadores         |     | Período de cadastro das autorizações<br>Inicial: Final: |                                |
| RPS                 | *   | Formato de saída                                        |                                |
| 🔜 Guia de pagamento | *   | ● PDF ◎ HTML ◎ DOCX ◎ XLS ◎ XHTML                       |                                |
| C Opcões            |     | Emitir                                                  |                                |

## Guia de Pagamento

#### 17 – Gerar Guia

Conforme o ano de exercício informado será demonstrado as guias por competência serem emitidas. Basta Clicar em '**Gerar Guia**', após será demonstrado um resumo de valores e basta confirmar.

| PREFEITURA MUNICIPAL | DE LAGO | A VERMEL       | .HA > Pr | estador teste - | lv 5 > Gerar Gu | iia        |                  |                 |                       |
|----------------------|---------|----------------|----------|-----------------|-----------------|------------|------------------|-----------------|-----------------------|
| 🕄 Nota fiscal        | ▼ <     | Gera           | ar gui   | a               |                 |            |                  | Dúvidas         | ? Assista ao tutorial |
| Comadores            |         | Exercí<br>2015 | cio:     |                 |                 |            |                  |                 |                       |
| RPS                  | ~       | Serv           | iços pre | estados         |                 |            |                  |                 |                       |
| Guia de pagamento    | Ŧ       | Co             | mpetê    | ncias           |                 |            |                  |                 |                       |
| Opções               | Ŧ       |                | Ação     | Descrição       | Vencimento      | № de notas | Valor do serviço | Base de cálculo | Valor do imposto      |

#### 18 – Emitir Guia

Na emissão de Guias de Pagamento, conforme o exercício informado é demonstrado às guias geradas, mas ainda não emitidas. Basta selecionar a guia desejada e emitir.

| PREFEITURA MUNICIPAL | DE LAG | OA VERMELI     | IA > Prestador t | este - lv 5 > Em | iitir Guia    |             |                  |            |                |                     |
|----------------------|--------|----------------|------------------|------------------|---------------|-------------|------------------|------------|----------------|---------------------|
| 🖇 Nota fiscal        | v      | Emiti          | r Guia           |                  |               |             |                  |            | Dúvidas? As    | sista ao tutorial 🚺 |
| <b>O</b> Tomadores   |        | Ano de<br>2015 | exercício:       |                  |               |             |                  |            |                |                     |
| RPS                  | Ŧ      | Guias          | de ISSQN         | Guias do Auto    | o de infração |             |                  |            |                |                     |
| 🔜 Guia de pagamento  | Ŧ      | Gui            | as de pagam      | ento             |               |             |                  |            |                |                     |
|                      |        | G-Er           | nitir guia       |                  |               |             |                  |            |                |                     |
| 🗘 Opções             | Ŧ      | Ação           | Descrição        | Vencimento       | Nº da guia    | Nº de notas | Valor do imposto | Acréscimos | Tx. Expediente | Total a pagar       |
|                      |        |                | Julho/2015       | 15/08/2015       | 4             | 1           | 0,30             | 0,00       | 0,00           | 0,30                |
|                      |        | (_+ Er         | nitir guia       |                  |               |             |                  |            |                |                     |

#### 19 – Cancelar Guia

Nessa opção de cancelamento de Guia de Pagamento é possível cancelar a Guia emitida acima. Lembrando que é possível apenas cancelar Guia de Pagamento '**NÃO PAGAS**'.

| 🖇 Nota fiscal       | ΞΨ. | Canc           | elar Guia   |            |            |             |                  |            | Dúvidas? Assi  | sta ao tutorial 🚺 |
|---------------------|-----|----------------|-------------|------------|------------|-------------|------------------|------------|----------------|-------------------|
| A Tomadores         |     | Ano de<br>2015 | exercício:  |            |            |             |                  |            |                |                   |
| RPS                 | ×   | Guia           | s de pagam  | ento       |            |             |                  |            |                |                   |
|                     |     | G Car          | icelar guia |            |            |             |                  |            |                |                   |
| 🔜 Guia de pagamento | ٣   | Ação           | Descrição   | Vencimento | Nº da guia | Nº de notas | Valor do imposto | Acréscimos | Tx. Expediente | Total a pagar     |
| Ö Oncões            | *   | ۲              | Julho/2015  | 15/08/2015 | 4          | 1           | 0,30             | 0,00       | 0,00           | 0,30              |
| - obioca            | 2.  | di € Car       | celar quia  |            |            |             |                  |            |                |                   |

#### 20 – Consultar Guias

Nessa opção é possível realizar uma consulta de todas Guias Geradas acima. Filtros de exercício, Competência e Situação

| PREFEITURA MUNICIPAL | DE LAGO | OA VEI   | RMELHA >         | Prestador teste    | - lv 5 > Con: | sultar Guia            |            |          |       |                   |                  |            |                |               |                  |
|----------------------|---------|----------|------------------|--------------------|---------------|------------------------|------------|----------|-------|-------------------|------------------|------------|----------------|---------------|------------------|
| 🖇 Nota fiscal        | Ŧ       | ç        | onsulta          | ar Guia            |               |                        |            |          |       |                   |                  |            |                | Dúv           | ridas? Assista a |
| A Tomadores          |         | Ar<br>21 | no de exe<br>015 | rcício:            |               | Situação:<br>T - Todas |            | •        | Compe | etência:<br>'odas | T                |            |                |               |                  |
| ■ RPS                | ~       |          | Guias de         | e pagamento        |               |                        |            |          |       |                   |                  |            |                |               |                  |
| 🔜 Guia de pagamento  | Ŧ       |          | Consulta         | notas<br>Descrição | Situação      | Vencimento             | Nº da guia | Nº de no | otas  | Valor do serviço  | Valor do imposto | Acréscimos | Tx. expediente | Total a pagar | Pago em          |
| 🗘 Opções             | Ŧ       |          | 1                | Julho/2015         | Aberta        | 15/08/2015             | 4          |          | 1     | 10,00             | 0,30             | 0,00       | 0,00           | 0,30          |                  |
|                      |         |          | 👍 Consulta       | r notas            |               |                        |            |          |       |                   |                  |            |                |               |                  |

## Opções

#### 21 – Dados do Contribuinte

Nessa opção é possível analisar todos os dados do Contribuinte Prestador que foram deferidas pelo Fiscal Tributário.

| Nota fiscal       | * < | Dados do contril        | buinte        |            |                     | D                     | úvidas? Assista | a ao tutorial |
|-------------------|-----|-------------------------|---------------|------------|---------------------|-----------------------|-----------------|---------------|
| Hota Hota         |     | Pessoa:                 | 10382         | Q          |                     |                       |                 |               |
| Tomadores         |     | Nome:                   | Prestador tes | ste - lv 5 |                     |                       |                 |               |
| RPS               | v   | Nome fantasia:          |               |            |                     |                       |                 |               |
|                   |     | Tipo da pessoa:         | 3 - Jurídica  | • I        | nscrição municipal: |                       |                 |               |
| Guia de pagamento | ٣   | Telefone:               |               |            | Fax:                | Celu                  | ular:           |               |
| Opcioc            |     | E-mail:                 | pmlagoa2015   | 5@gmail.   | com                 |                       |                 |               |
| ohřosz            |     | Enquadramento:          | H - Homolog   | ado        | •                   |                       |                 |               |
|                   |     | Responsável tributário: | Não           | •          |                     |                       |                 |               |
|                   |     | Imune:                  | Não           | ٠          |                     |                       |                 |               |
|                   |     | Dados jurídicos         |               |            |                     |                       |                 |               |
|                   |     | Natureza jurídica:      | 22            | Q          |                     |                       |                 |               |
|                   |     | Responsável:            |               | ٩          |                     |                       |                 |               |
|                   |     | Função do responsável:  | Selecior      | ne         | •                   |                       |                 |               |
|                   |     | CNPJ:                   | 69.858.212/   | /0001-00   |                     | Inscrição est         | adual:          |               |
|                   |     | Nº na junta comercial:  |               |            |                     | Registro na junta com | ercial:         | Ċ             |
|                   |     |                         |               |            |                     |                       |                 |               |

#### 22 – Responsáveis Autorizados

Nessa opção é possível cadastrar os responsáveis autorizados a efetuar a assinatura digital com o seu respectivo e-CPF.

| 🖇 Nota fiscal       | * | Responsáveis A | utorizados  |                       | Důvi      | das? Assista ao tutorial 🚺 |
|---------------------|---|----------------|-------------|-----------------------|-----------|----------------------------|
| A Tomadores         |   | Nome:          |             | CPF:                  |           |                            |
| RPS                 | ÷ | Início em:     | Válido até: | :<br><sup>0</sup> (1) |           |                            |
| 🖬 Guia de pagamento | v | Responsáveis   |             |                       |           |                            |
| Opções              | * | CPF            | Nome        |                       | Início em | Válido até                 |

#### 23 – Usuários

Nessa opção é possível cadastrar um usuário que poderá utilizar esse acesso a nota fiscal eletrônica de teste, desde que o mesmo esteja cadastrado na Central de Usuários, a diferença é que não será necessário solicitar um novo acesso para o mesmo cliente.

| 🖇 Nota fiscal       | y ( | Usuários             | Dúvidas? Assist |
|---------------------|-----|----------------------|-----------------|
| & Tomadores         |     | Novo Gravar Cancelar |                 |
| ■ RPS               |     | Usuário:             |                 |
| 🔲 Guia de pagamento | Ψ.  | 02153899052 🔐 😰      |                 |
| 🗘 Opções            |     |                      |                 |